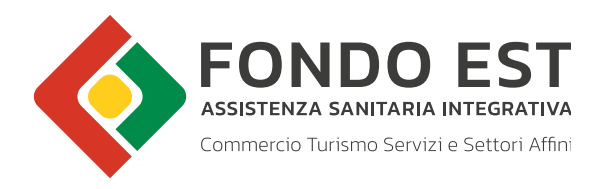

## MANUALE PER EFFETTUARE L'ISCRIZIONE A FONDO EST

Tutte le informazioni per i consulenti del lavoro ed i centri servizi

Luglio 2022

Accedendo all'Home page di Fondo Est (www.fondoest.it), nella sezione "AZIENDE, CONSULENTI E CENTRI SERVIZI" è possibile procedere con l'iscrizione di una nuova azienda, cliccando sull'apposito link "Iscrizione Aziende" (figura 1).

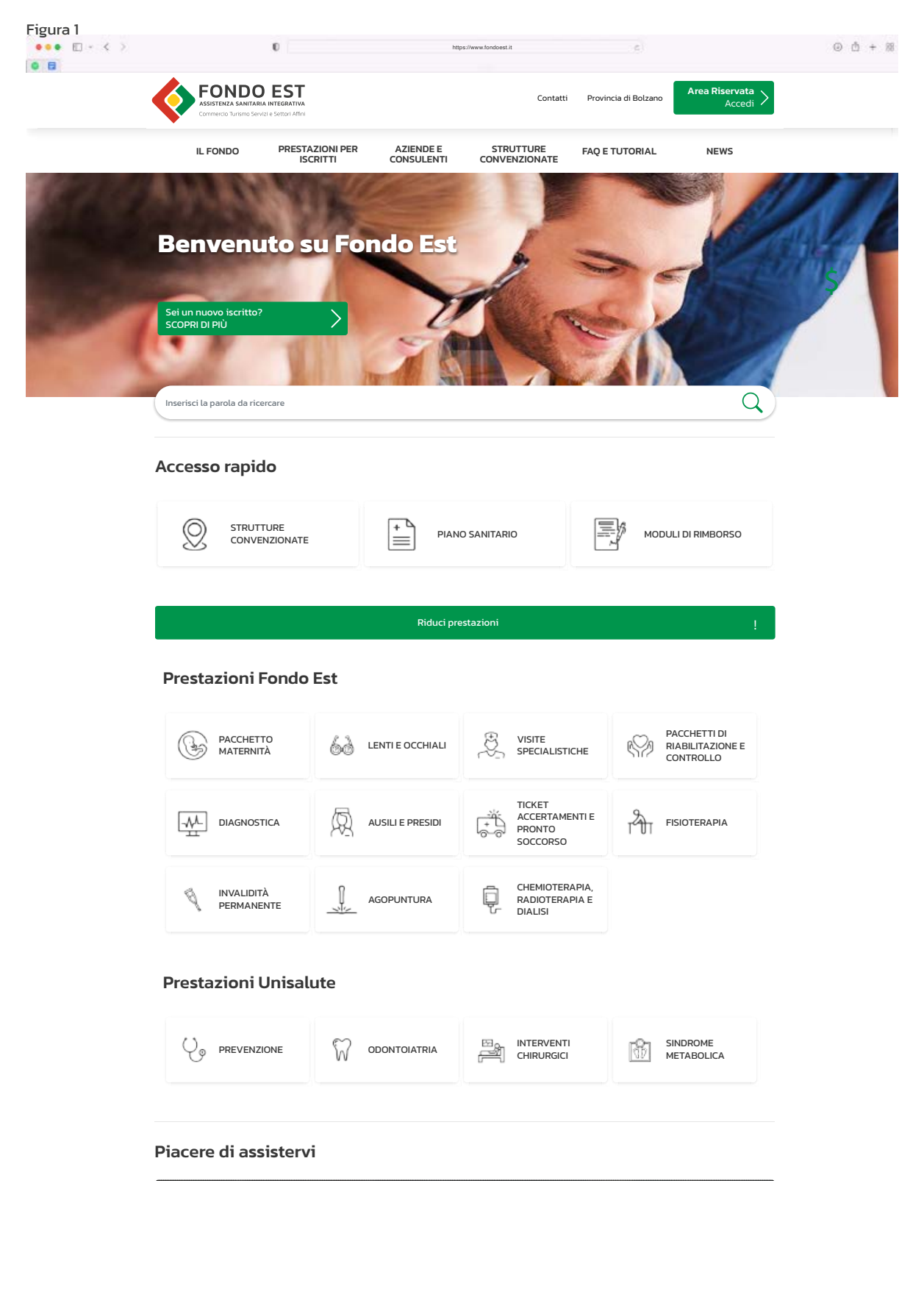

Cliccando sugli appositi link "Scheda di iscrizione di un nuovo profilo di consulente" o "Scheda di iscrizione di un nuovo profilo di centro servizi" a fondo pagina (figura 2) si può iniziare il processo di registrazione.

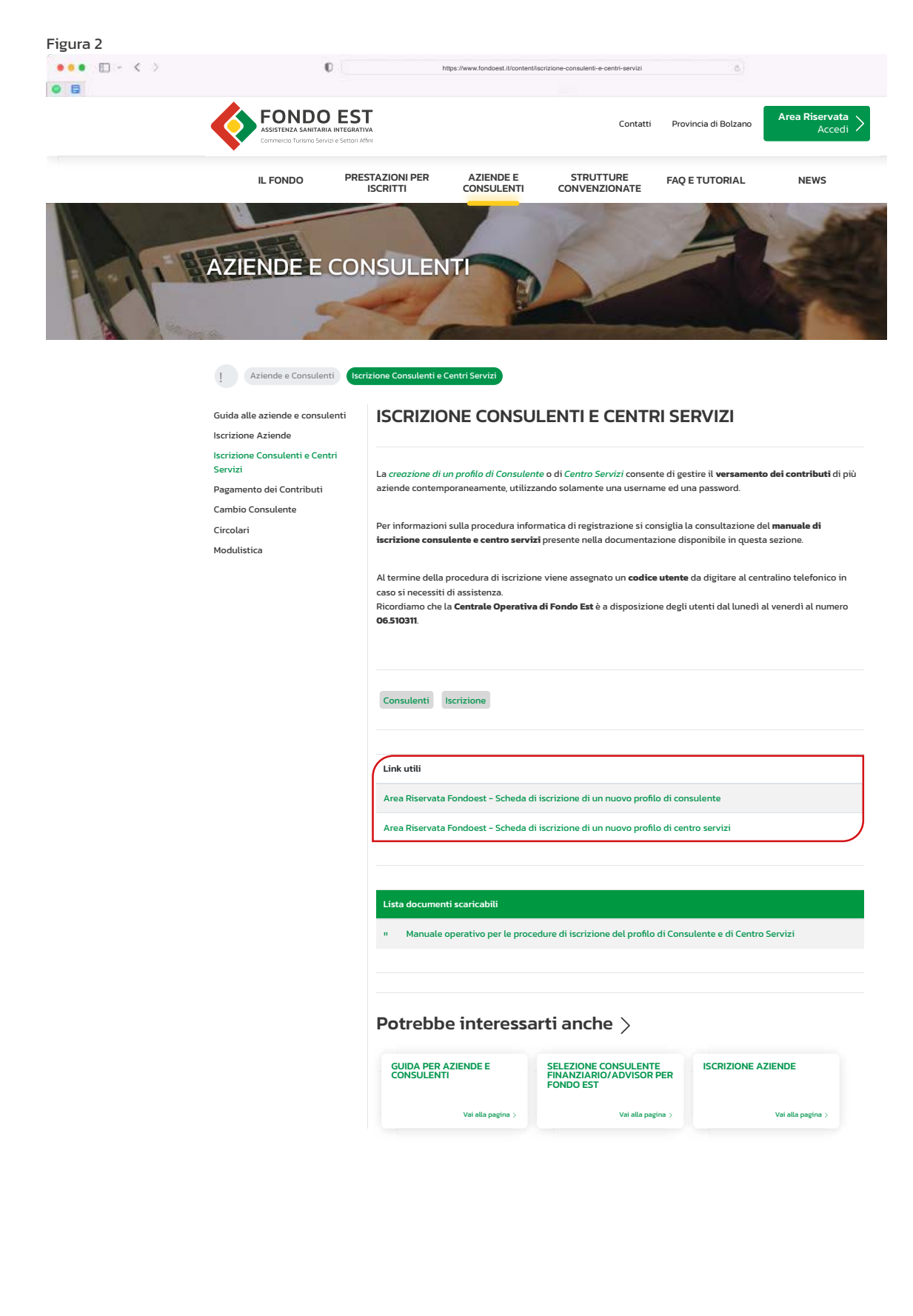

## SCHEDA DI ISCRIZIONE DI UN NUOVO PROFILO DI CONSULENTE

Il profilo di consulente consente di gestire con una sola coppia di credenziali (username e password) più aziende contemporaneamente:

Per creare un nuovo profilo è sufficiente compilare la scheda relativa ai dati generali (figura 3):

- Username: l'username è il dato che, unitamente alla password, consente l'accesso all'area riservat La piattaforma permette di sceglierla liberamente e può anche coincidere con il codice fiscale. La password sarà, invece, assegnata dal nostro sistema, ma potrà essere modificata in un secondo momento.
- Cognome: obbligatorio.
- Nome: obbligatorio.
- Codice fiscale: obbligatorio.
- Partita IVA: se presente.
- Indirizzo: obbligatorio.
- Numero civico: obbligatorio.
- Regione, Provincia e Comune: selezionabili dal menu a tendina.
- Località: dato non obbligatorio.
- Cap (Codice di avviamento postale): obbligatorio.
- Telefono 1: obbligatorio.
- Telefono 2: non obbligatorio
- Fax: non obbligatorio.
- E-mail: è un campo obbligatorio poiché automaticamente viene selezionato come canale di comunicazione. All'indirizzo e-mail indicato in fase di registrazione saranno inviate le credenziali di accesso all'area riservata, attraverso le quali sarà possibile gestire le aziende in delega. Si ricorda che ad oggi il portale del Fondo non può inviare credenziali di accesso ad un indirizzo di posta certificata e, pertanto, in questo campo andrà inserita una e-mail non pec.
- Cellulare: non obbligatorio.
- Pec azienda: non obbligatorio.
- Tesoreria: i consulenti che effettuano il servizio di Tesoreria (versamento mediante proprio c/c bancario) per le proprie aziende, devono apporre un flag nella relativa casella.
- Spuntare la presa visione dell'**Informativa** e del **Regolamento** per completare la registrazione.

Inseriti tutti i dati, si procede con il salvataggio del profilo creato. Verificare di aver inserito tutti i dati in modo corretto prima di confermare (figura 4). Data la conferma viene visualizzato un messaggio di Registrazione effettuata con successo (figura 5) contenente il codice univoco attribuito al profilo di consulenza. Il codice consulente dovrà essere riportato nelle E-mail da inviare al Fondo e digitato al centralino in caso si necessiti di un contatto telefonico.

Entro 30 minuti dall'iscrizione sarà inviata una e-mail, all'indirizzo indicato, con le credenziali di accesso all'area riservata.

| Construction The Association | and the second second second                                                                                                    |                                                                                                    |                                            |
|------------------------------|----------------------------------------------------------------------------------------------------|----------------------------------------------------------------------------------------------------|--------------------------------------------|
| Commercio Turismo            | Servizi e Settori Amni                                                                                                    |                                                                                                    |                                            |
|                              | ISCRI                                                                                                    | ZIONE CONSULENTE                                                                                                    |                                            |
| nagrafica Consulente         |                                                                                                    |                                                                                                    |                                            |
|                              | La Username è il suo nome utente. Potrà utilizz.<br>L'iscrizione permette di scegliere liberamente il<br>Se vuole, è possibile usare il proprio Codice Fisr | arlo al termine dell'iscrizione per la connessione al sister<br>nome utente (Login). Un segno di spunta verde darà l'o<br>cale o P.IVA come nome utente. | ma.<br>k sulla sce <b>l</b> ta effettuata. |
| Username:                    |                                                                                                    |                                                                                                    |                                            |
| Cognome:                     |                                                                                                    | Nome:                                                                                                    |                                            |
| Codice Fiscale:              |                                                                                                    | Partita IVA:                                                                                                    |                                            |
| Indirizzo:                   |                                                                                                    | Nr. Civico:                                                                                                    |                                            |
| Cap:                         |                                                                                                    |                                                                                                    |                                            |
| Regione:                     | ABRUZZO 🗸                                                                                                    | Provincia:                                                                                                    | CHIETI 🖌                                   |
| Comune:                      | ALTINO 🗸                                                                                                    | Località:                                                                                                    |                                            |
| Telefono 1:                  |                                                                                                    | Telefono 2:                                                                                                    |                                            |
| Fax:                         |                                                                                                    | E-Mail:                                                                                                    |                                            |
| Cellulare:                   |                                                                                                    | PEC Azienda:                                                                                                    |                                            |
| Canale di comunicazione:     | E-Mail (utilizzate per invio credenziali)                                                                                                    | Fax                                                                                                    |                                            |
| Effettua Tesoreria:          | Si' ( Effettua bonifici da proprio C/C bancari                                                                                                    | o per tutte le Aziende associate. )                                                                                                    |                                            |

Torna a istruzioni di compilazione

| ASSISTENZA SANI<br>Commercio Turismo | ra sigest.fondoest.it dice<br>Se Confermi tutti i dati inseriti?                                                                                                    |                                                                                                    |                                   |
|--------------------------------------|----------------------------------------------------------------------------------------------------|----------------------------------------------------------------------------------------------------|-----------------------------------|
| nagrafica Consulente                 |                                                                                                    | OK Annulla                                                                                                    |                                   |
|                                      | La Username è il suo nome utente. Potrà utilizzarlo al term<br>Liscrizione permette di scegliere liberamente il nome uten<br>Se vuole, è possibile usare il proprio Codice Fiscale o P.IVA | ine dell'iscrizione per la connessione al siste<br>æ (Login). Un segno di spunta verde darà l'o<br>come nome utente. | ma.<br>k sulla scelta effettuata. |
| Username:                            |                                                                                                    |                                                                                                    |                                   |
| Cognome:                             |                                                                                                    | Nome:                                                                                                    |                                   |
| Codice Fiscale:                      |                                                                                                    | Partita IVA:                                                                                                    |                                   |
| Indirizzo:                           |                                                                                                    | Nr. Civico:                                                                                                    |                                   |
| Cap:                                 |                                                                                                    |                                                                                                    |                                   |
| Regione:                             | ABRUZZO 🗸                                                                                                    | Provincia:                                                                                                    | CHIETI 🗸                          |
| Comune:                              | ALTINO 🗸                                                                                                    | Località:                                                                                                    |                                   |
| Telefono 1:                          |                                                                                                    | Telefono 2:                                                                                                    |                                   |
| Fax:                                 |                                                                                                    | E-Mail:                                                                                                    |                                   |
| Cellulare:                           |                                                                                                    | PEC Azienda:                                                                                                    |                                   |
| Canale di comunicazione:             | E-Mail (utilizzate per invio credenziali) 📃 Fax                                                                                                    |                                                                                                    |                                   |
| Effettua Tesoreria:                  | Si' ( Effettua bonifici da proprio C/C bancario per tutte                                                                                                    | le Aziende associate. )                                                                                              |                                   |
| Si dichiara di aver preso vision     | ne dell' Informativa (art. 13 del D. Igs. 196/2003) e si espri                                                                                                    | me il consenso al trattamento dei dati confor                                                                        | rmemente alla stessa.             |
| 5i dichiara di aver preso vision     | e del Regolamento di Fondo Est in ogni sua parte.                                                                                                    |                                                                                                    |                                   |
|                                      | Salva                                                                                                    |                                                                                                    |                                   |

| •                        |                                                     | 0                                                                                                    |                                         |
|--------------------------|-----------------------------------------------------|----------------------------------------------------------------------------------------------------|-----------------------------------------|
| Anagrafica Consulente    |                                                     | Registrazione effettuata con successo.                                                                                                    |                                         |
|                          | La Username i<br>L'iscrizione pei<br>Se vuole, è po | Le sarà a breve inviata una email all'indirizzo fornito in sede di registrazione,<br>con le credenziali di accesso.<br>Il codice utente per le comunicazioni telefoniche e': '24722' | stema.<br>l'ok sulla scelta effettuata. |
| Username:                |                                                     | Chiudi                                                                                                    |                                         |
| Cognome:                 |                                                     |                                                                                                    | ::                                      |
| Codice Fiscale:          |                                                     |                                                                                                    | 0                                       |
| Indirizzo:               |                                                     |                                                                                                    | ):                                      |
| Cap:                     |                                                     |                                                                                                    |                                         |
| Regione:                 | ABRUZZO                                             |                                                                                                    | I: CHIETI 🗸                             |
| Comune:                  | altino L                                            |                                                                                                    | h:                                      |
| Telefono 1:              |                                                     | Telefono                                                                                                    | 2:                                      |
| Fax:                     |                                                     | E-Ma                                                                                                    | il:                                     |
| Cellulare:               |                                                     | PEC Aziend                                                                                                    | a:                                      |
| Canale di comunicazione: | 🔤 E-Mail (util                                      | izzate per invio credenziali) 📃 Fax                                                                                                    |                                         |
| Effettua Tesoreria:      | 🗌 Si' ( Effettu                                     | a bonifici da proprio C/C bancario per tutte le Aziende associate. )                                                                                                    |                                         |

Torna a istruzioni di compilazione

## SCHEDA DI ISCRIZIONE DI UN NUOVO PROFILO DI CENTRO SERVIZI

Per creare un nuovo profilo è sufficiente compilare la scheda relativa ai dati generali (figura 6):

- Username: l'username è il dato che, unitamente alla password, consente l'accesso all'area riservata. La piattaforma permette di sceglierla liberamente e può anche coincidere con il codice fiscale. La password sarà, invece, assegnata dal nostro sistema, ma potrà essere modificata in un secondo momento.
- Ragione sociale: obbligatorio.
- Codice fiscale: obbligatorio.
- Partita IVA: se presente.
- Indirizzo sede legale: obbligatorio.
- Numero civico: obbligatorio.
- Regione, Provincia e Comune: selezionabili dal menu a tendina.
- Località: dato non obbligatorio.
- Cap (Codice di avviamento postale): obbligatorio.
- Telefono 1: obbligatorio.
- Telefono 2: non obbligatorio
- Fax: non obbligatorio.
- E-mail: è un campo obbligatorio poiché automaticamente viene selezionato come canale di comunicazione. All'indirizzo e-mail indicato in fase di registrazione saranno inviate le credenziali di accesso all'area riservata, attraverso le quali sarà possibile gestire le aziende in delega. Si ricorda che ad oggi il portale del Fondo non può inviare credenziali di accesso ad un indirizzo di posta certificata e, pertanto, in questo campo andrà inserita una e-mail non pec.
- Pec: non obbligatorio.
- Fax: non obbligatorio.
- **Tesoreria**: i consulenti che effettuano il servizio di Tesoreria (versamento mediante proprio c/c bancario) per le proprie aziende, devono apporre un flag nella relativa casella.
- Spuntare la presa visione dell'**Informativa** e del **Regolamento** per completare la registrazione.

Inseriti tutti i dati, si procede con il salvataggio del profilo creato. Viene, quindi, visualizzato un messaggio di Registrazione effettuata con successo (figura 7). contenente il codice univoco attribuito al profilo di centro servizi. Il codice del centro servizi dovrà essere riportato nelle E-mail da inviare al Fondo e digitato al centralino in caso si necessiti di un contatto telefonico.

Entro 30 minuti dall'iscrizione sarà inviata una e-mail, all'indirizzo indicato, con le credenziali di accesso all'area riservata.

|--|

|                          | ISCRIZIONE C                                                                                                    | ENTRO SERVIZI                                                                                                    |                                            |
|--------------------------|----------------------------------------------------------------------------------------------------|----------------------------------------------------------------------------------------------------|--------------------------------------------|
| nagrafica Centro Servizi |                                                                                                    |                                                                                                    |                                            |
|                          | La Username è il suo nome utente. Potrà utilizzarlo al tr<br>L'iscrizione permette di scegliere liberamente il nome u<br>Se vuole, è possibile usare il proprio Codice Fiscale o P. | ermine dell'iscrizione per la connessione al siste<br>tente (Login). Un segno di spunta verde darà l'o<br>IVA come nome utente. | ma.<br>k sulla sce <b>l</b> ta effettuata. |
| Username:                |                                                                                                    |                                                                                                    |                                            |
| Ragione Sociale:         |                                                                                                    |                                                                                                    |                                            |
| Codice Fiscale:          |                                                                                                    | Partita IVA:                                                                                                    |                                            |
| Indirizzo Sede Legale:   |                                                                                                    | Nr. Civico:                                                                                                    |                                            |
| Regione:                 | ABRUZZO 🗸                                                                                                    | Provincia:                                                                                                    | CHIETI 🖌                                   |
| Comune:                  | ALTINO 🗸                                                                                                    | Località:                                                                                                    |                                            |
| Cap:                     |                                                                                                    |                                                                                                    |                                            |
| Telefono 1:              |                                                                                                    | Telefono 2:                                                                                                    |                                            |
| E-Mail:                  |                                                                                                    | PEC:                                                                                                    |                                            |
| Cellulare:               |                                                                                                    | Fax:                                                                                                    |                                            |
| Canale di comunicazione: | E-Mail (utilizzate per invio credenziali)                                                                                                    |                                                                                                    |                                            |
| Effettua Tesoreria:      | Si' ( Effettua bonifici da proprio C/C bancario per tu                                                                                                    | tte le Aziende associate. )                                                                                                    |                                            |
|                          |                                                                                                    |                                                                                                    |                                            |

Torna a istruzioni di compilazione

|                                 |                                                        | Ø                                                                                                    |                                      |
|---------------------------------|--------------------------------------------------------|----------------------------------------------------------------------------------------------------|--------------------------------------|
| agrafica Centro Servizi         |                                                        | Registrazione effettuata con successo.                                                                                                    |                                      |
|                                 | La Username è<br>L'iscrizione pern<br>Se vuole, è pos: | Le sara a breve invitat una email all'indirizzo formito in sede di registrazione,<br>con le credenziali di accesso.<br>Il codice utente per le comunicazioni telefoniche e': '24723' | ema.<br>'ok sulla scelta effettuata. |
| Username:                       | 1234567890                                             | Chiudi                                                                                                    |                                      |
| Ragione Sociale:                | cs1                                                    |                                                                                                    |                                      |
| Codice Fiscale:                 | 12345678901                                            |                                                                                                    | 12345678901                          |
| Indirizzo Sede Legale:          | via prova                                              |                                                                                                    | 1                                    |
| Regione:                        | ABRUZZO                                                |                                                                                                    | CHIETI 🛩                             |
| Comune:                         | ALTINO                                                 |                                                                                                    |                                      |
| Cap:                            | 45050                                                  |                                                                                                    |                                      |
| Telefono 1:                     | 01                                                     | Telefono 2                                                                                                    | 02                                   |
| E-Mail:                         | provacs@tin.it                                         | PEC                                                                                                    | :                                    |
| Cellulare:                      | 343243242342                                           | Fax Fax                                                                                                    | :                                    |
| Canale di comunicazione:        | E-Mail (utiliz                                         | zate per invio credenziali) 📃 Fax                                                                                                    |                                      |
| Effettua Tesoreria:             | 🗌 Si' ( Effettua                                       | bonifici da proprio C/C bancario per tutte le Aziende associate. )                                                                                                    |                                      |
| i dichiara di aver preso visio  | ne dell' Informativ                                    | a (art. 13 del D. Jos. 196/2003) e si esprime il consenso al trattamento dei dati con                                                                                                | ormemente alla stassa                |
| si dichiara di aver preso visio | ne del Regolament                                      | to di Fondo Est in ogni sua parte.                                                                                                    | ormemente ana stessa.                |